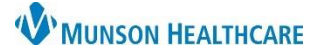

## Incorrect Note Type or Date Modification for Providers

Cerner Ambulatory, PowerChart, and FirstNet EDUCATION

Save & Close

Cancel

## To Correct a Wrong Note Type or Date on a Document

- 1. On the Manage Workflow in the Documents component, single click on the note that was created under the wrong note type.
- 2. Click Modify.

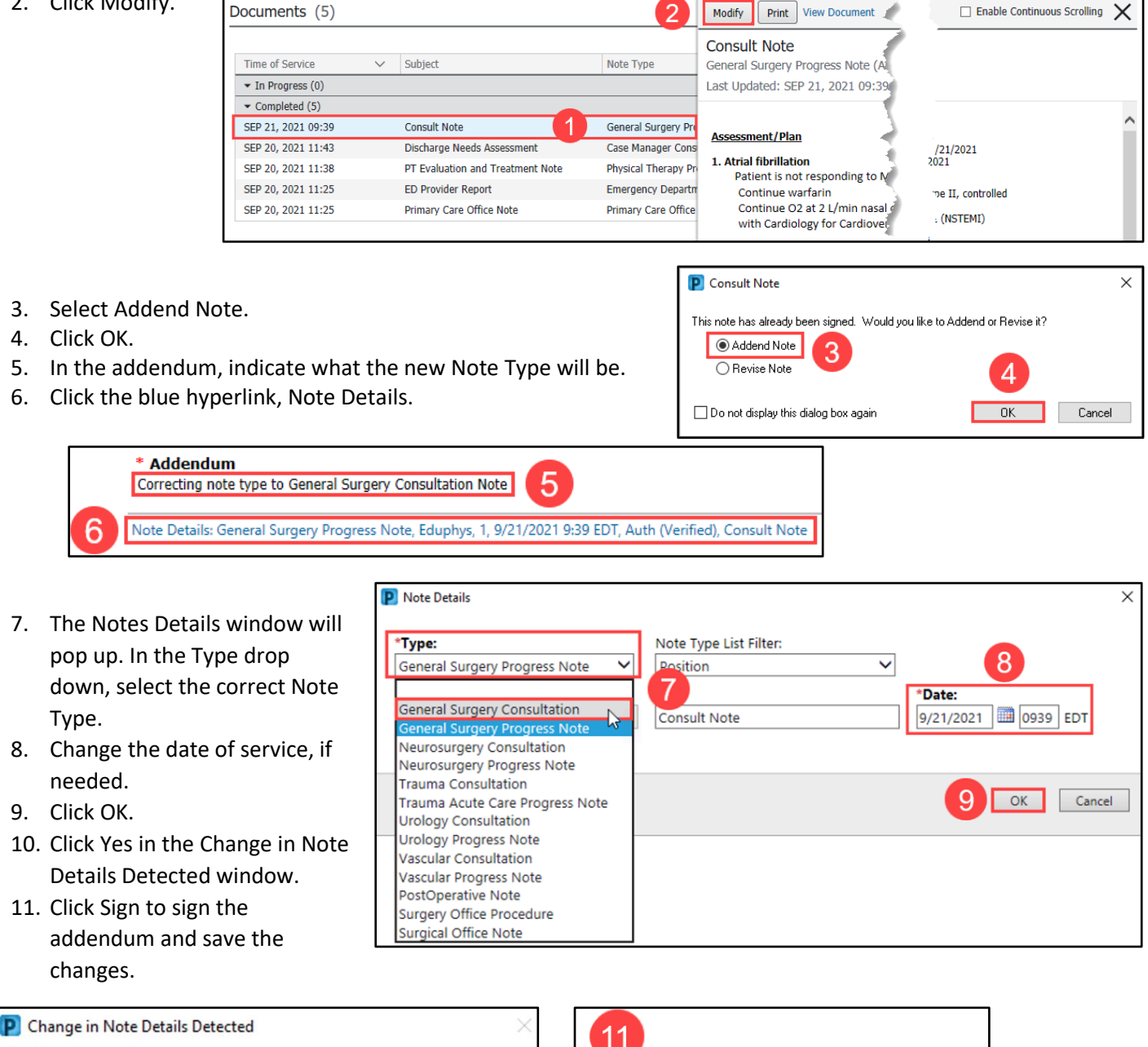

Sign

Save

like to save this change?

Do not show this message again

A change has been made to the note details of this document. Would you

10

Yes

No